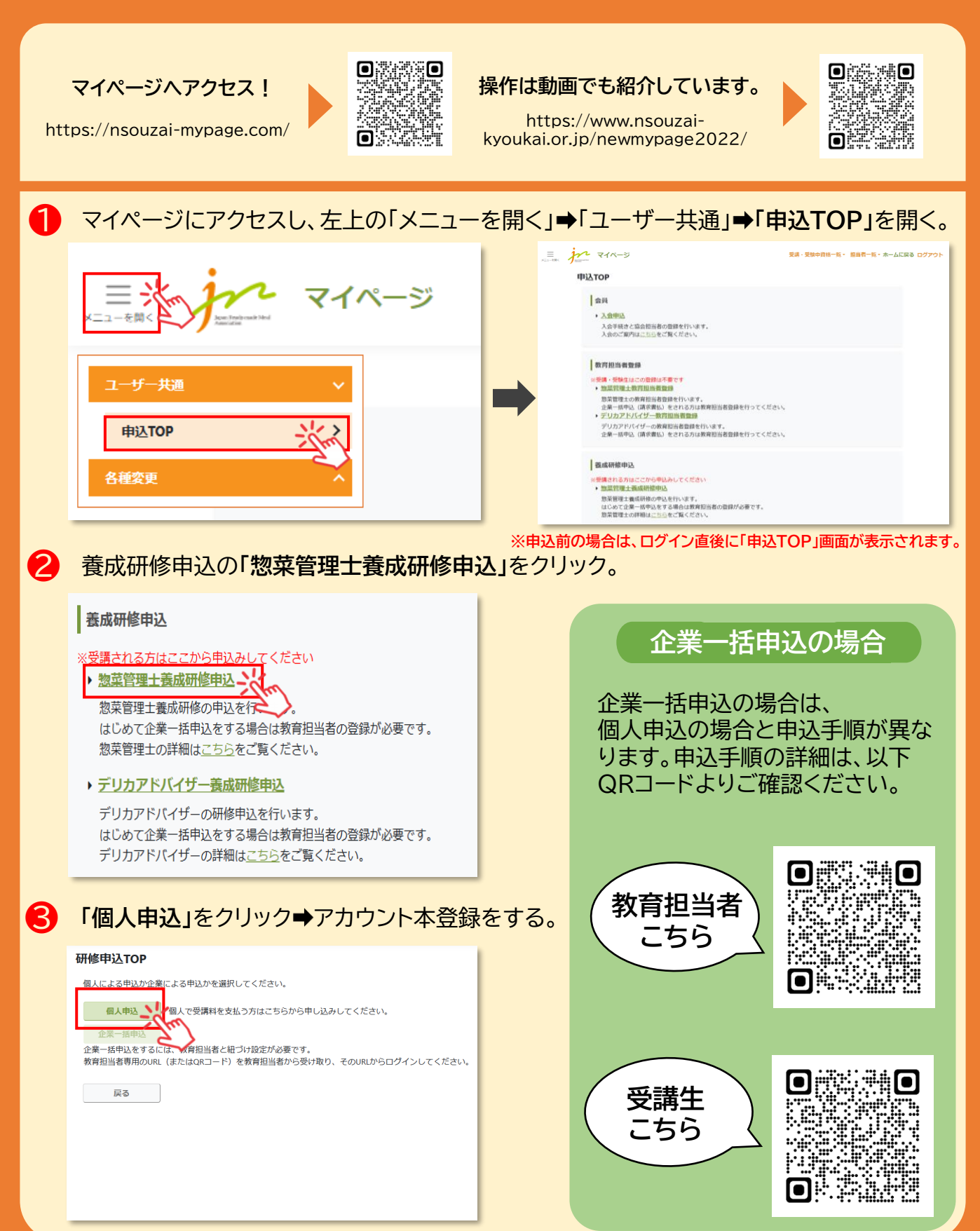

#### 受講料は会員区分によってかわります。まず初めに会員検索をしてください。

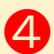

④ 当協会の会員かどうかを「会員名簿から検索する」をクリックし検索する。

| 惣菜管理士養成研修個人申込 企業情報入力                                                                                                    | 動の元が快茶和な              |
|----------------------------------------------------------------------------------------------------|-----------------------|
| 企業情報入力 但人情報入力 中达研修模拟入力                                                                                                    | 在籍証明(名)               |
| 申込研修:惣菜管理士                                                                                                    | 勤め先が検索結果              |
| 企業情報を入力してください<br>お動め先が日本認実協会会員企業の場合、会員価格の受講時が適用されます。「会員名簿から使素する」から動務先を選択してください。<br>個人で申し込む方は、在職証明(名明等)を添付してください、                                                                                                    | 「手動で企業性会員区分「一般        |
| 会員企業以外の場合は「手動で企業情報を入力する」を選択し、必要事項を入力してください。                                                                                                    | 学生の場合                 |
| 学生で中し込むは当員区のを「学生」にい、存組証明(学生証や留了見込前)を訪めしてくたさい、<br>※活付された存組証明(個人情報)は、協会で内容を確認後、保存せず発息します。                                                                                                    | 会員区分「学生<br>在籍証明(学生    |
|                                                                                                    | 現在勤務してい               |
|                                                                                                    | 会員区分「そ                |
|                                                                                                    |                       |
| <b>x6 (22)</b> 姓 名                                                                                                    | ┣━━━→ 個人情             |
| 取約力     1     セイ     メイ       取名に入力を該以納紙次年     1     1     1       15%     1     1     1       15%     1     1     1       15%     1     1     1       15%     1     1     1       15%     1     1     1       15%     1     1     1       15%     1     1     1       15%     1     1     1       15%     1     1     1       15%     1     1     1       15%     1     1     1       15%     1     1     1       15%     1     1     1       15%     1     1     1       15%     1     1     1       15%     1     1     1       15%     1     1     1       15%     1     1     1       15%     1     1     1       15%     1     1     1       15%     1     1     1       15%     1     1     1 | ※フォー<br>入力でき<br>チェック  |
| 6-1 受講級を選択して「次へ」をクリック。<br><sup>数案管理主義成研修個人申込 研修情報入力</sup><br><sup>全実務取入力</sup> <sup>国人務取入力</sup><br>申込研修情報を入力してください                                                                                                    | \$                    |
| 中込研修情報                                                                                                    |                       |
| <b>15歳</b> ・                                                                                                    | ━━━ 受講級               |
| ※管理や電子和体理物ですている力は、200~5200/できます。<br>2000の受援する値は、管理体理法規制が必要です。<br>着紙の圧測定員については、下記のいずれが生活付してください、<br>後日マイベージから価料することもできます。研想が増了する正でには必ず添付して<br>ください、<br>・ 管理学電士免許証<br>・ 合価通知<br>「戻る時収録 次へ                                                                                                    | ※2022<br>ント情報<br>詳細は協 |
|                                                                                                    | >                     |

勤め先が検索結果に出てきた場合

刺等)を添付し、「次へ」

果にでてこなかった場合

情報を入力する」をクリックし、 般」で企業情報を入力し、「**次へ**」

生」で学校情報を入力、 生証等)を添付し、「次へ」

#### ない場合

の他」を選択し、「次へ」

#### 報を入力

・ムに入力できない漢字(書、槗など)は、 る文字または仮名で入力し、特殊文字 ▶と説明を入れてください。

#### を選択

2年までに資格を取得した方は、アカウ 移行が必要です。 な会へお問合せください。

| 惣菜管理土養成研修個人用                                                                                                    | 选 研修情報入力                                                               |                                                                            |
|----------------------------------------------------------------------------------------------------|------------------------------------------------------------------------|----------------------------------------------------------------------------|
| 企業情報                                                                                                    | 认力 個人情報入力 申込研修情報入力                                                     | 「「「理木食工具恰(国家貨格)を休有し、2 級から受講                                                |
| 2                                                                                                    | 申込研修情報を入力してください                                                        |                                                                            |
| 由认研修情報                                                                                                    |                                                                        | 官理未養工貨格」のり」を選択し、                                                           |
| 1                                                                                                    | どちらかをチェック                                                              | 2                                                                          |
| nurrainn an C                                                                                                    | 2 *80 xu                                                               |                                                                            |
| G世采最土的桥岗科 【                                                                                                    |                                                                        |                                                                            |
| 管理栄養土貴格写賞アップロード                                                                                                    | 管理栄養士貴格写真をアップロードしてください 参照                                              |                                                                            |
| ※管理栄養土資格を取得されている。<br>2股から受講する場合は、管理栄養土                                                                                                    | 1は、2級から受講ができます。<br>証明が必要です。                                            | 3級取得後 2級を受講する場合                                                            |
| 資格の証明写真については、下記のU<br>後日マイページから添付することも                                                                                                    | (ずれかを添付してください。<br>(きます。研修が修了するまでには必ず添付して)                              |                                                                            |
| < ださい。<br>• 管理栄養主免許証                                                                                                    |                                                                        | 管理栄養士資格「なし」を選択する。                                                          |
| <ul> <li>合格通知</li> </ul>                                                                                                    |                                                                        |                                                                            |
| Rð                                                                                                    | -196277 30-                                                            |                                                                            |
|                                                                                                    |                                                                        |                                                                            |
|                                                                                                    |                                                                        |                                                                            |
| 権認画面の                                                                                                    | 小谷を確認し、同意に⊻チェッ                                                         | クの上、「甲込」をクリック。                                                             |
| 惣菜管理士養成研修 個人                                                                                                    | 1込 申込内容確認                                                              |                                                                            |
| 申込内容の確認後、「キャンセルボ」                                                                                                    | シー」と『個人情報取り扱い』を確認してチェックを入れてください。                                       |                                                                            |
| 申込:惣菜管理士                                                                                                    |                                                                        |                                                                            |
| 企業情報                                                                                                    | 修正する                                                                   |                                                                            |
| <b>食料区分</b>                                                                                                    | 一般<br>                                                                 |                                                                            |
| 企業·186株·学校名                                                                                                    | デスト企業                                                                  |                                                                            |
| 正来:四杯·学校名力デ<br>彩使曲号                                                                                                    | 000000                                                                 |                                                                            |
| at Ministram.                                                                                                    | 北海道                                                                    |                                                                            |
| 住所1(副約)                                                                                                    | 87h                                                                    |                                                                            |
|                                                                                                    |                                                                        | 「キャンセルポリシー」、「個人情報取り<br>扱い」の内容をご確認いただき、<br>それぞれにチェックをしないと<br>「申込」ボタンは押せません。 |
| Q 個人指軸保護方針                                                                                                    | $\sim$                                                                 |                                                                            |
| 青報入力完                                                                                                    |                                                                        | 2営業日以内に協会で申込み内容を確認                                                         |
| ▲ FW738で清価人が売了しました。<br>まだ塾業管理士の申込は売了していま<br>協会にで情報が確認され次第、「受導<br>土日祝日を除く2営業日以内に確認完了<br>済をしてください。                                                                                          | ん。<br>のお女払いへ進む〕ボタンが表示されます。<br>メールをお送りしますので、その後は「契護料のお支払いへ進む」ボタンより受講科の決 | ご登録のメールアドレス宛に確認完了<br>メールが届きます。メールをお待ちくだ                                    |
| 申込情報                                                                                                    |                                                                        |                                                                            |
|                                                                                                    |                                                                        |                                                                            |
| 企業情報                                                                                                    | -82                                                                    |                                                                            |
| 企業情報<br>10月区分                                                                                                    |                                                                        |                                                                            |
| 企業情報<br>会員区分<br>企業・1984名<br>全業・1984名                                                                                                    | -<br>デスト企業<br>デストポポロウ                                                  |                                                                            |
| 企業情報<br>会同区分<br>企業・IIM4名<br>企業、IIM4名カナ<br>野安県9                                                                                                    | デスト企業<br>デストキギョウ<br>000000                                             |                                                                            |
| 企業情報<br>高度区分<br>金重・回路名<br>金重・回路名<br>かナ<br>都編明<br>響楽前照                                                                                                    | デスト企業<br>デストキギョウ<br>0000000<br>北海道                                     |                                                                            |
| 全間(前期<br>会話50<br>会話50<br>金麗・回時名<br>一<br>御愛周句<br>御愛周句<br>御愛周句<br>御愛周句<br>御愛周句<br>御見(前明の)                                                                                                   | アスト企業<br>アストキギョウ<br>000000<br>北海道<br>アスト                               |                                                                            |
| 全 置 (前端<br>金川区 の<br>金里 - 888氏の<br>金里 - 888氏のケ<br>等型 - 888氏のケ<br>等型 - 888氏のケ<br>等型 - 888氏のケ<br>等型 - 888氏のケ<br>等型 - 888氏のケ<br>の<br>の<br>の<br>の<br>の<br>の<br>の<br>の<br>の<br>の<br>の<br>の<br>の | デスト企業<br>デストキギョウ<br>000000<br>北海道<br>デスト                               |                                                                            |

#### 9 登録情報確認完了メールが届いたら、マイページにログインして、支払いに進みます。 メールにあるURLをクリック。 \_\_\_\_\_\_

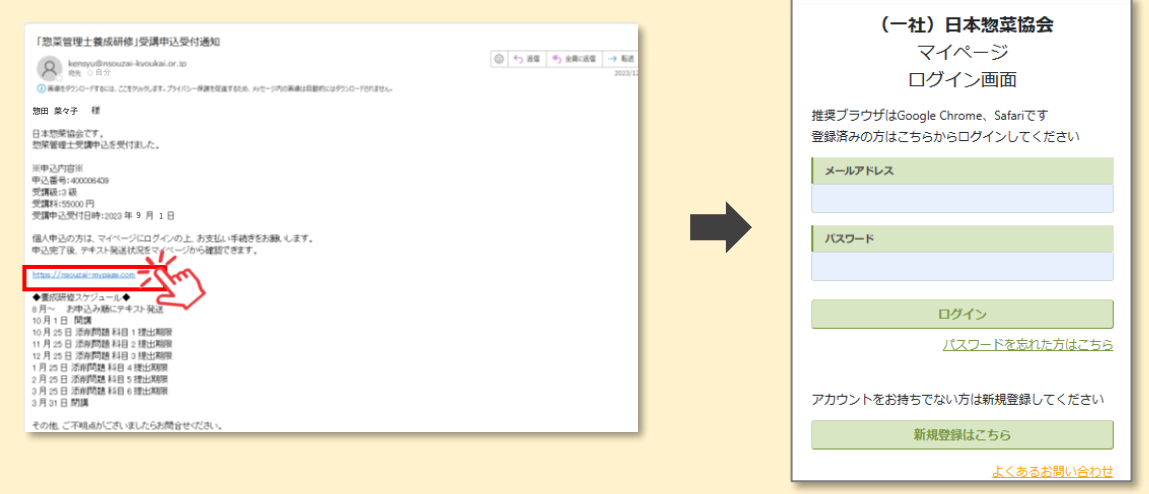

10 TOP画面に表示されている「惣菜管理士養成研修の申込決済へ」をクリック。

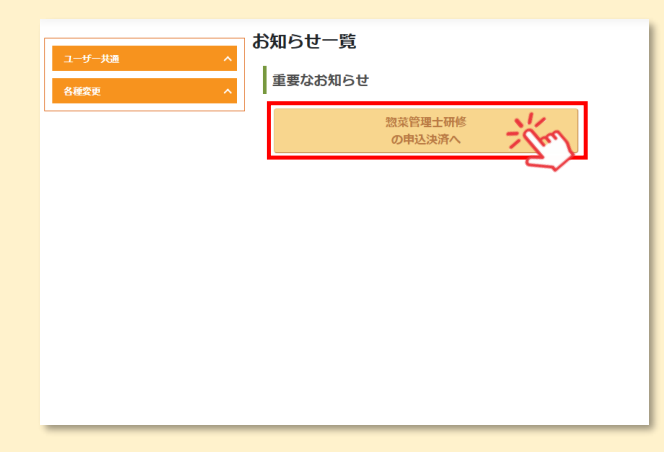

竹内容を確認の上、「支払い」をクリック。

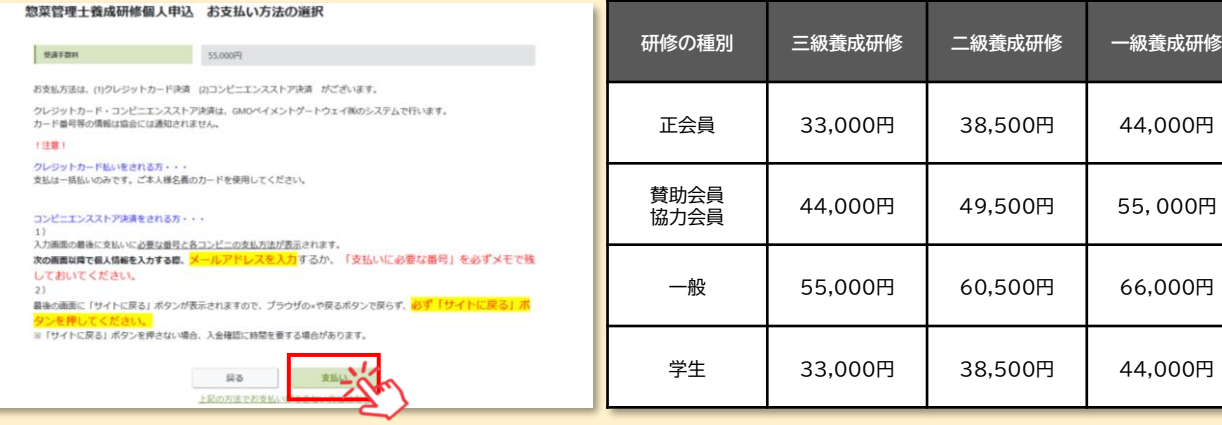

※受講料は、税込み価格です。

😢 お支払方法を選択する。

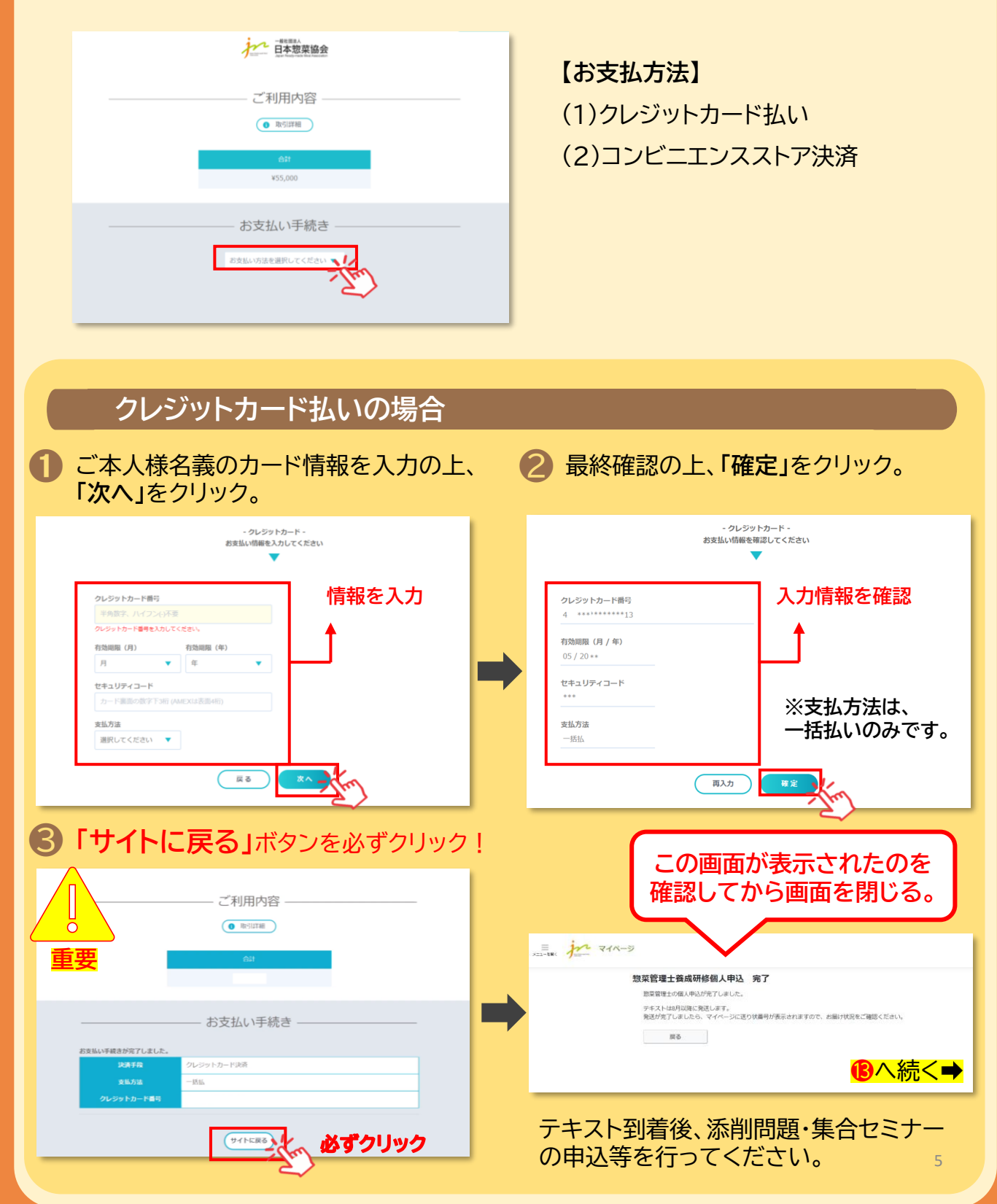

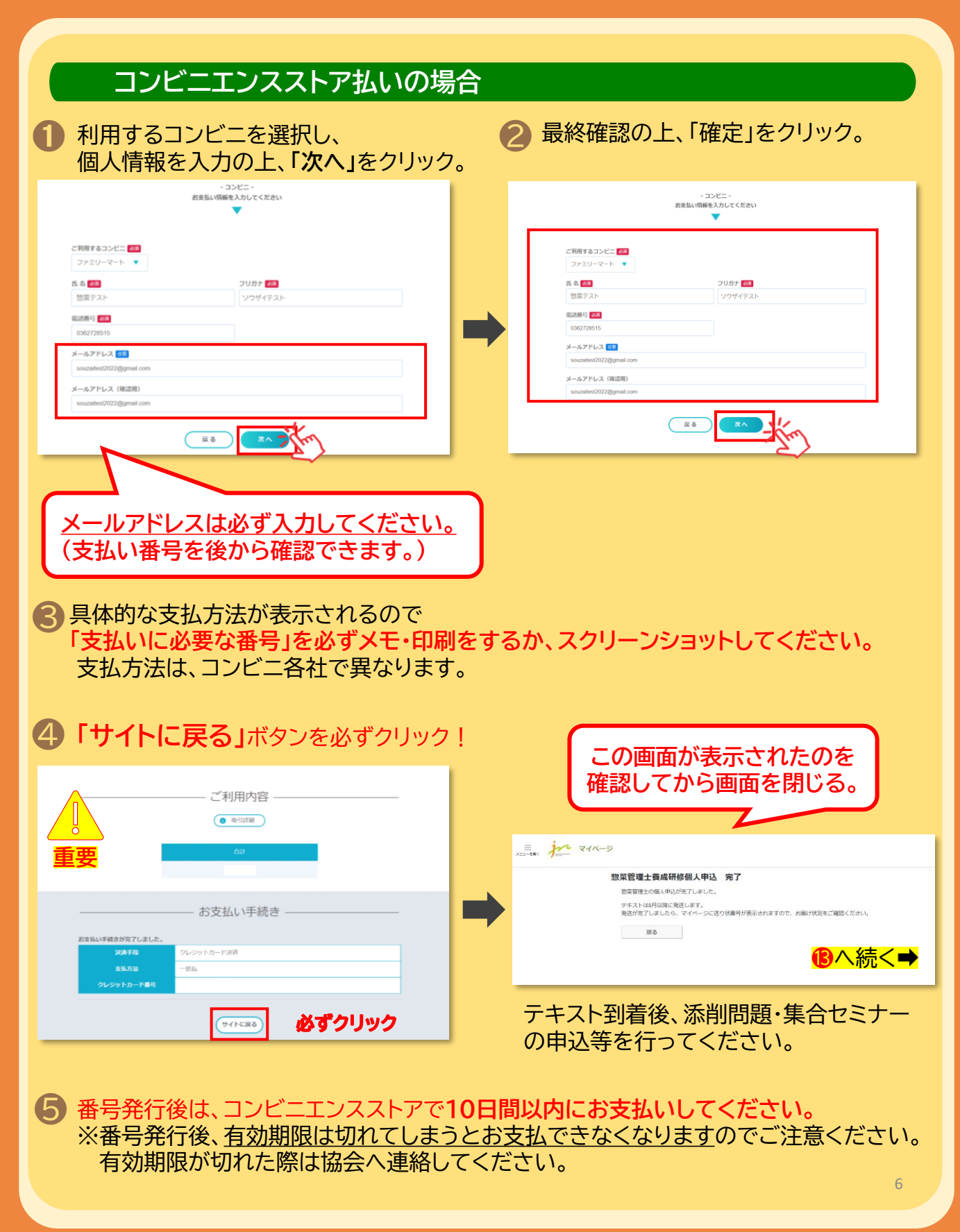

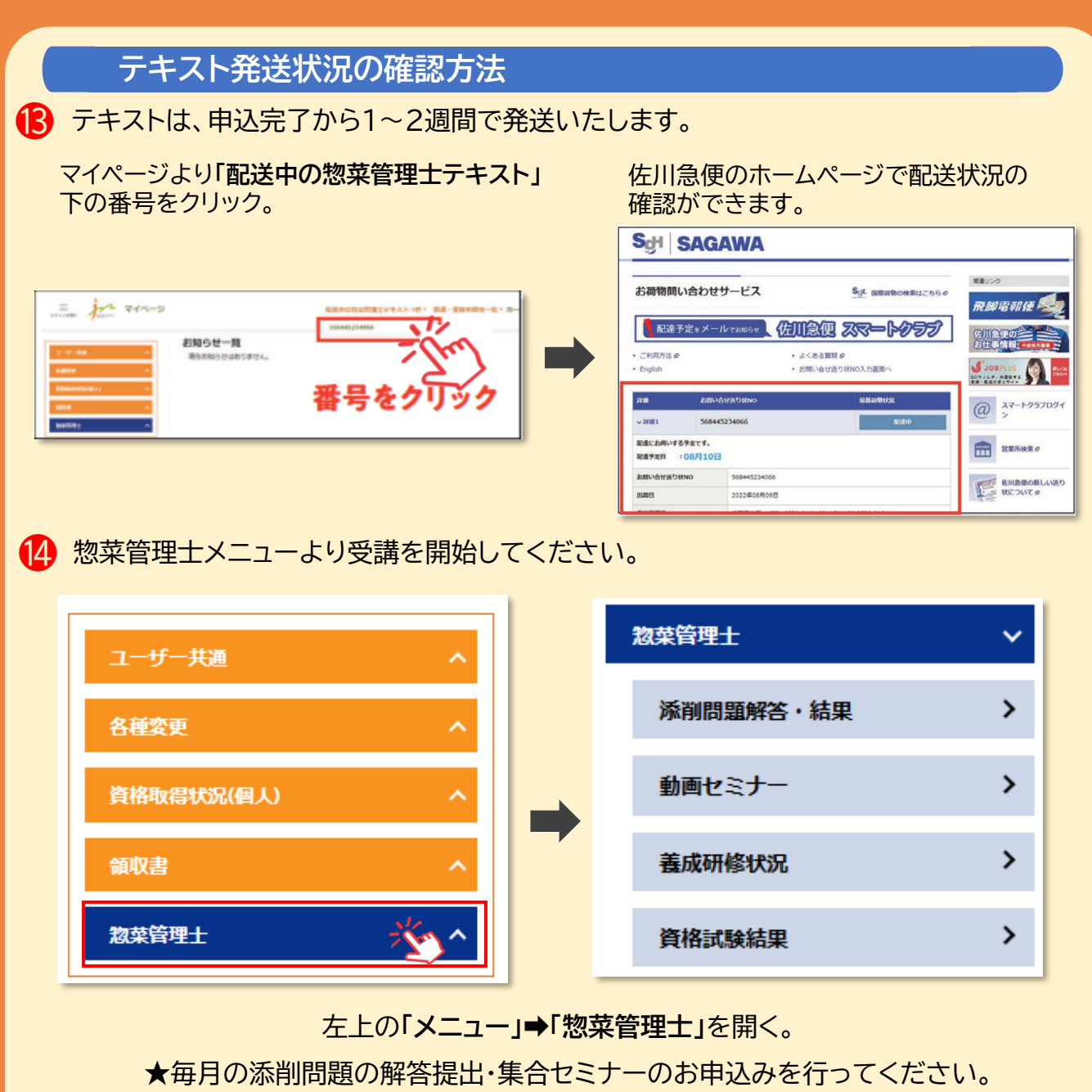

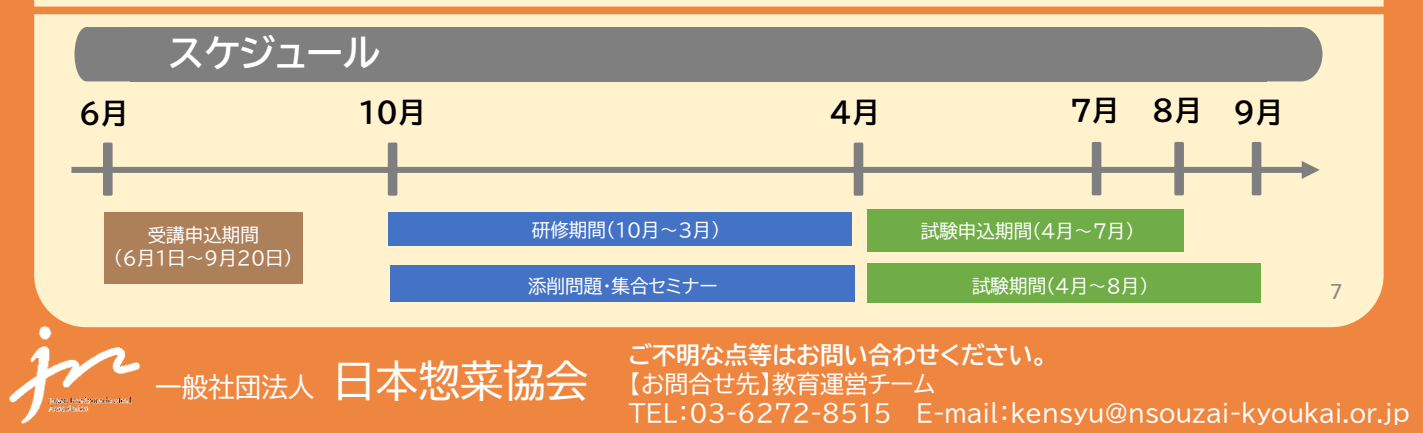